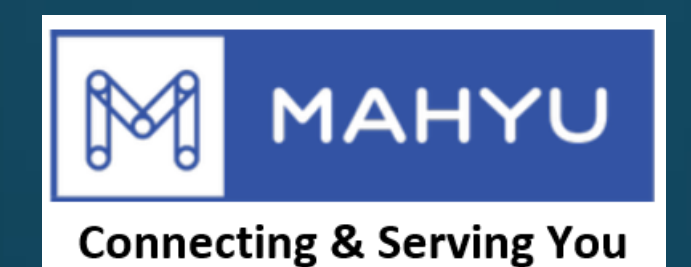

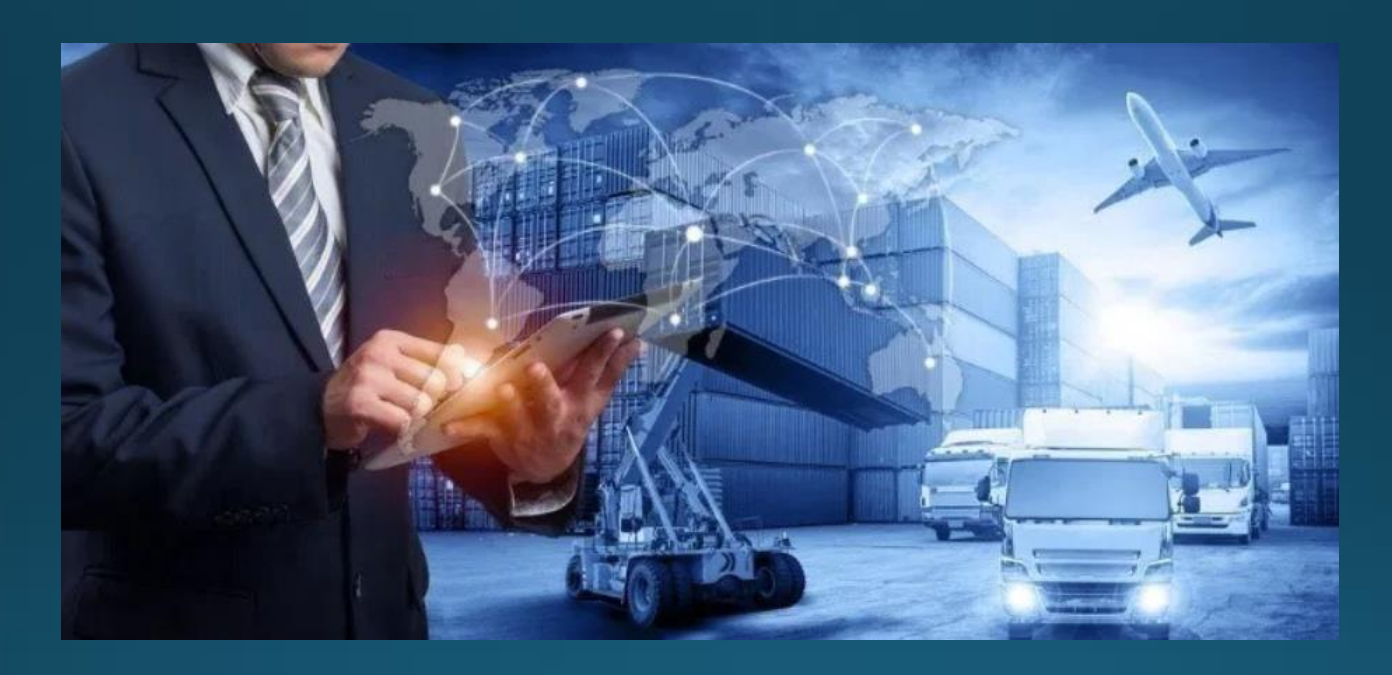

# ผู้จัดส่ง-การส่งสินค้าแบบใหม่ E-Commerce

# ผู้จัดส่ง-การส่งสินค้าแบบใหม่ E-Commerce

#### (Shipper) Main Menu

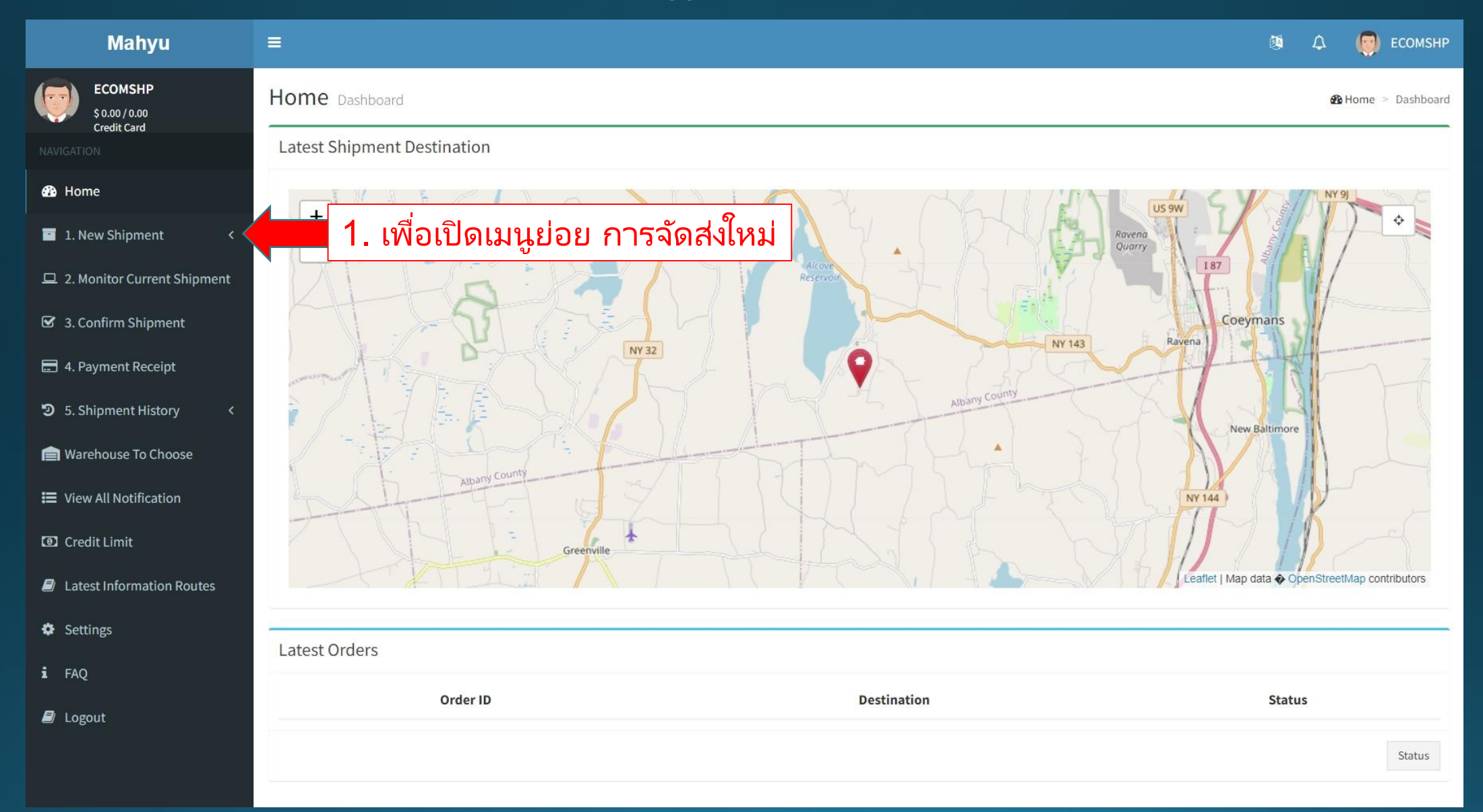

#### (Shipper) Main Menu

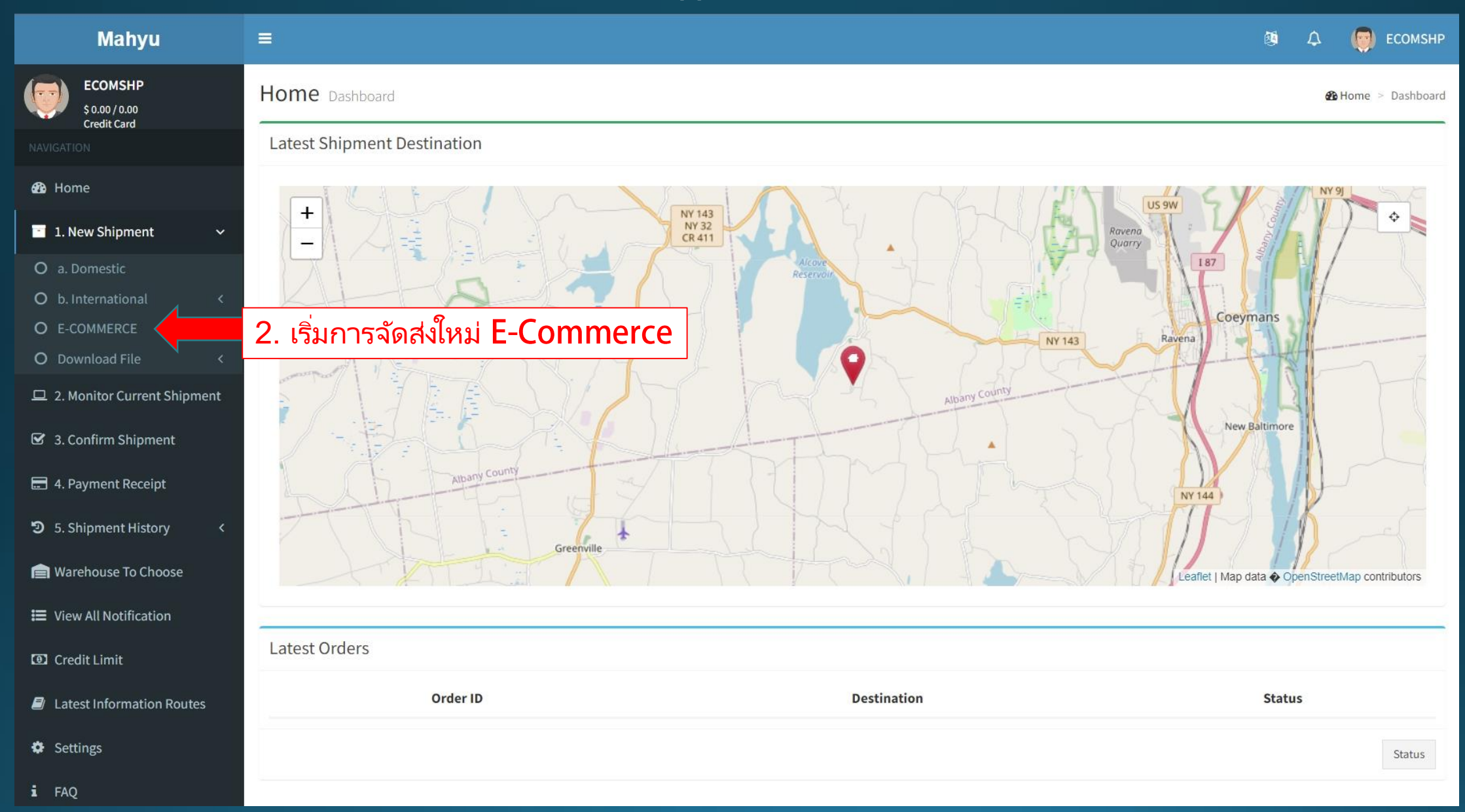

### (Shipper) Main Menu

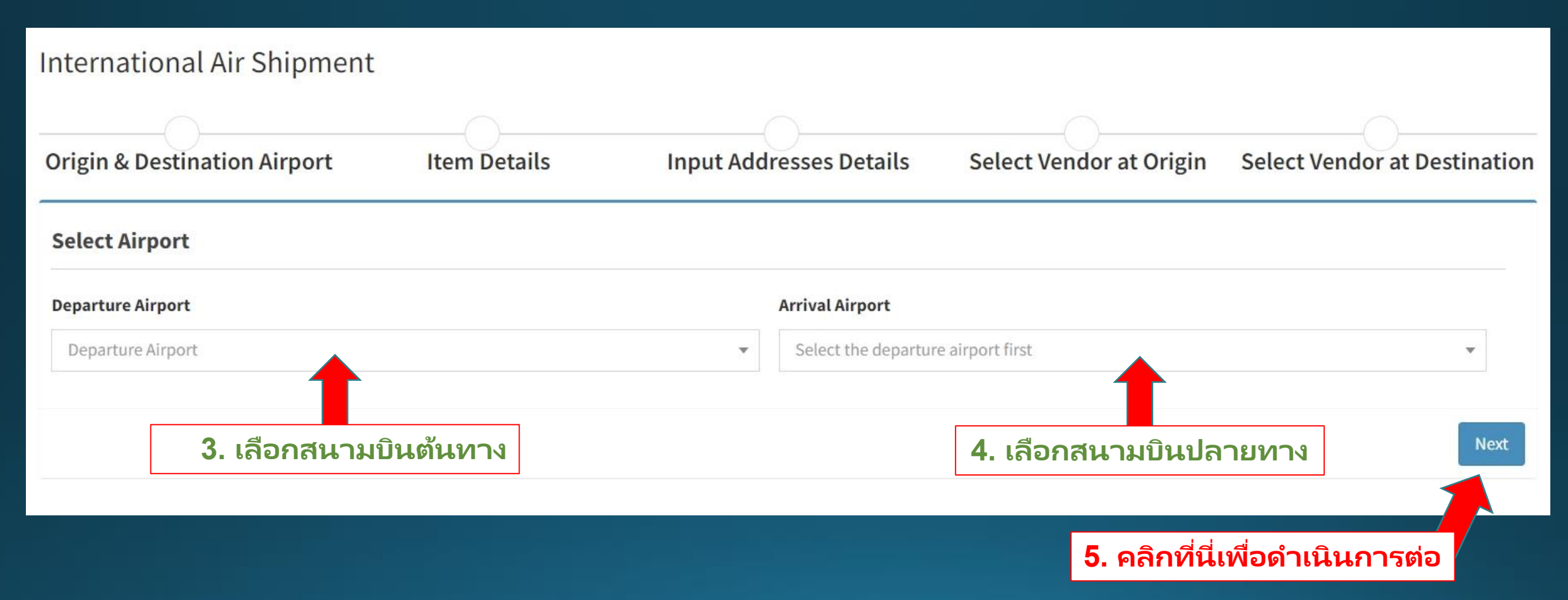

#### (Shipper) New Shipment E-Commerce - Input new item - "Add item to cart" when finished

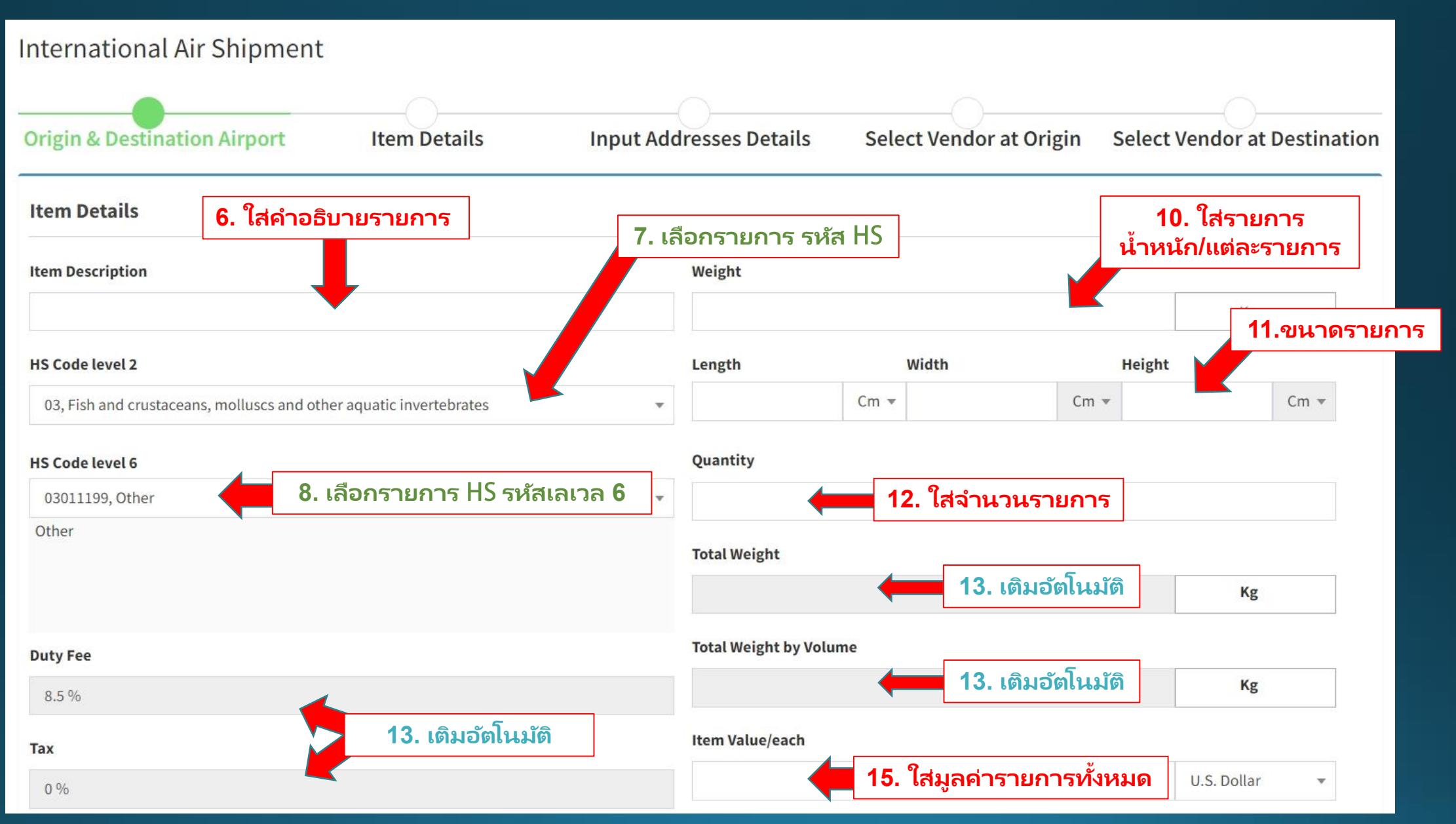

#### View - New items added to cart

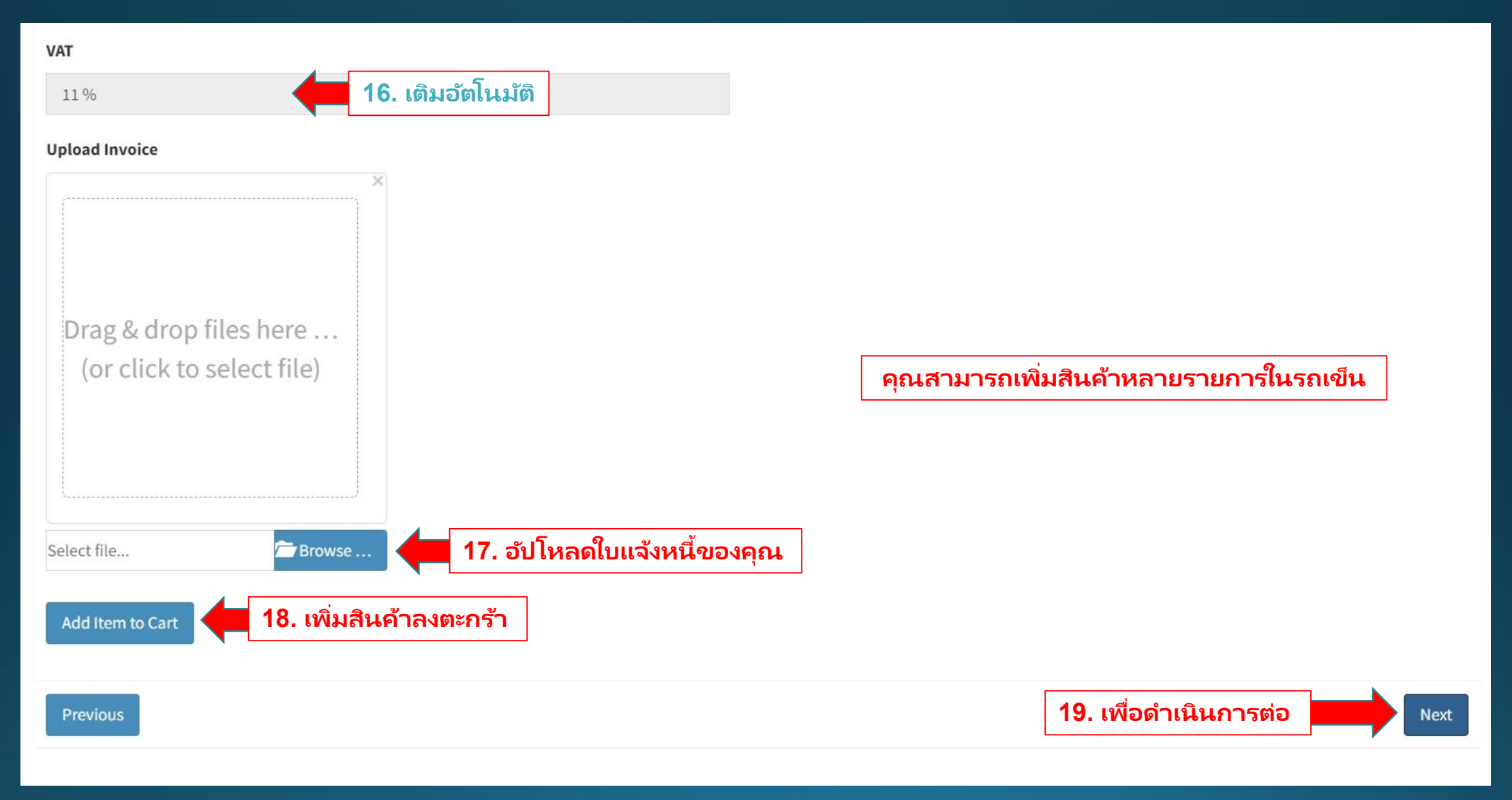

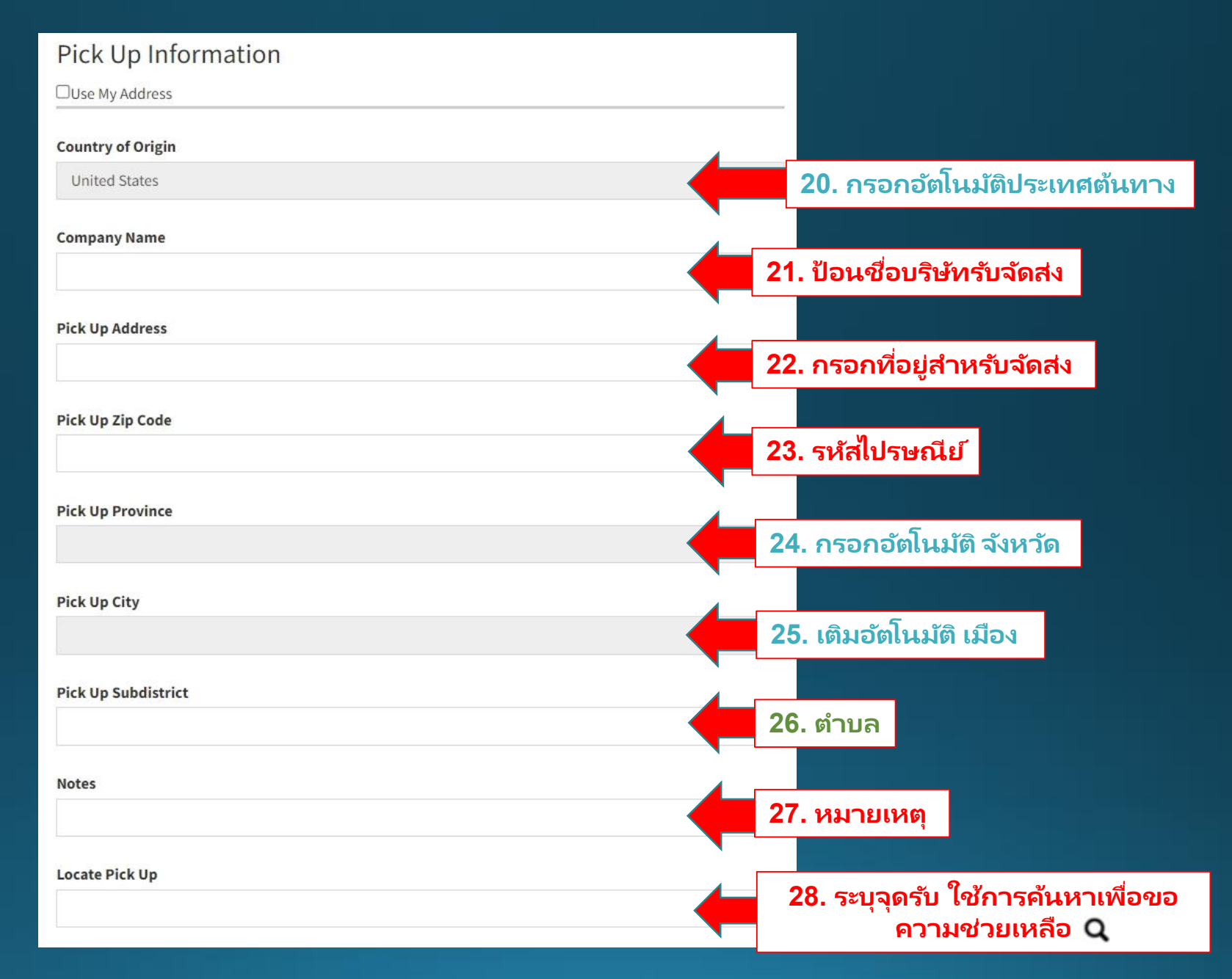

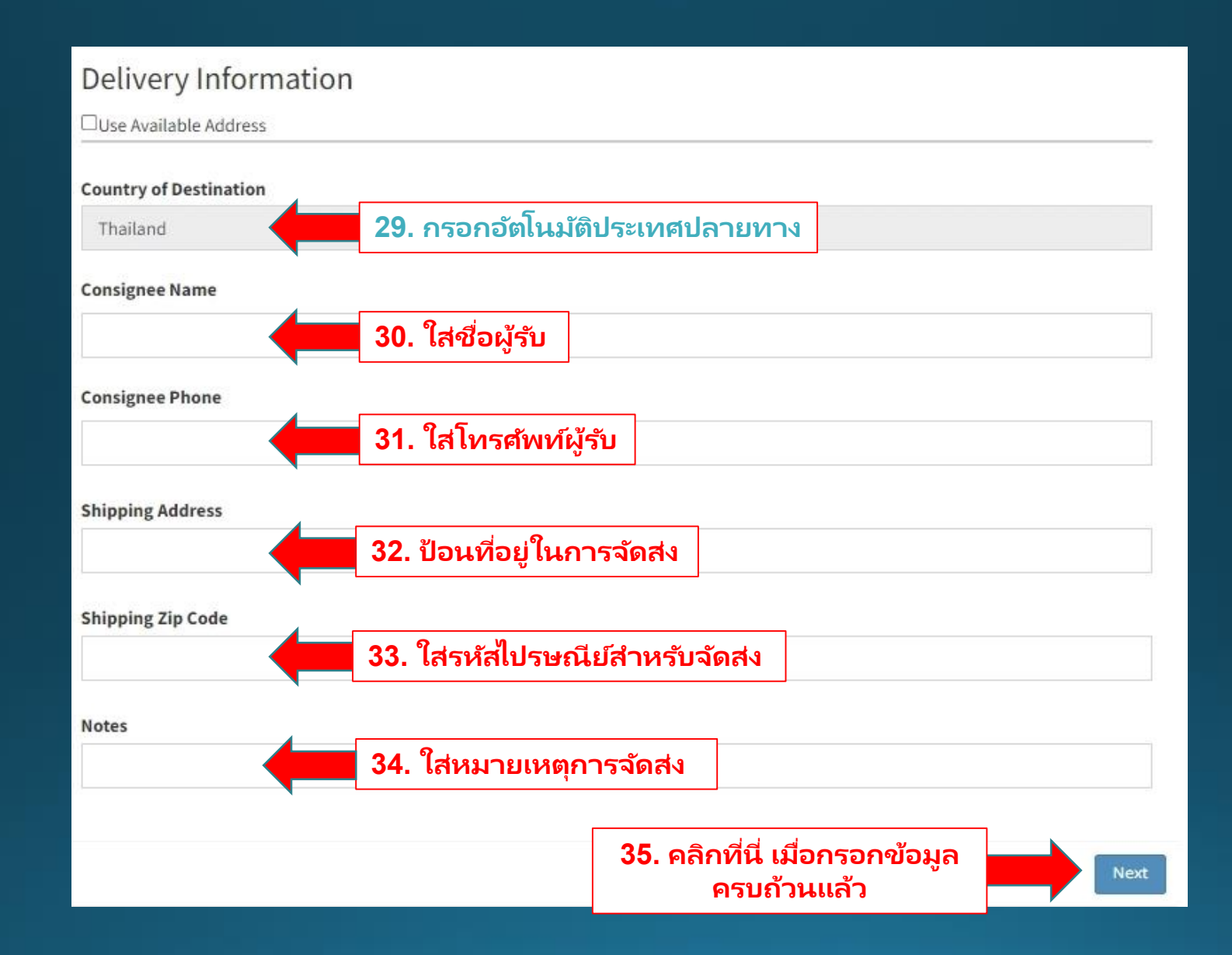

### (Shipper) to select preferred vendor at origin

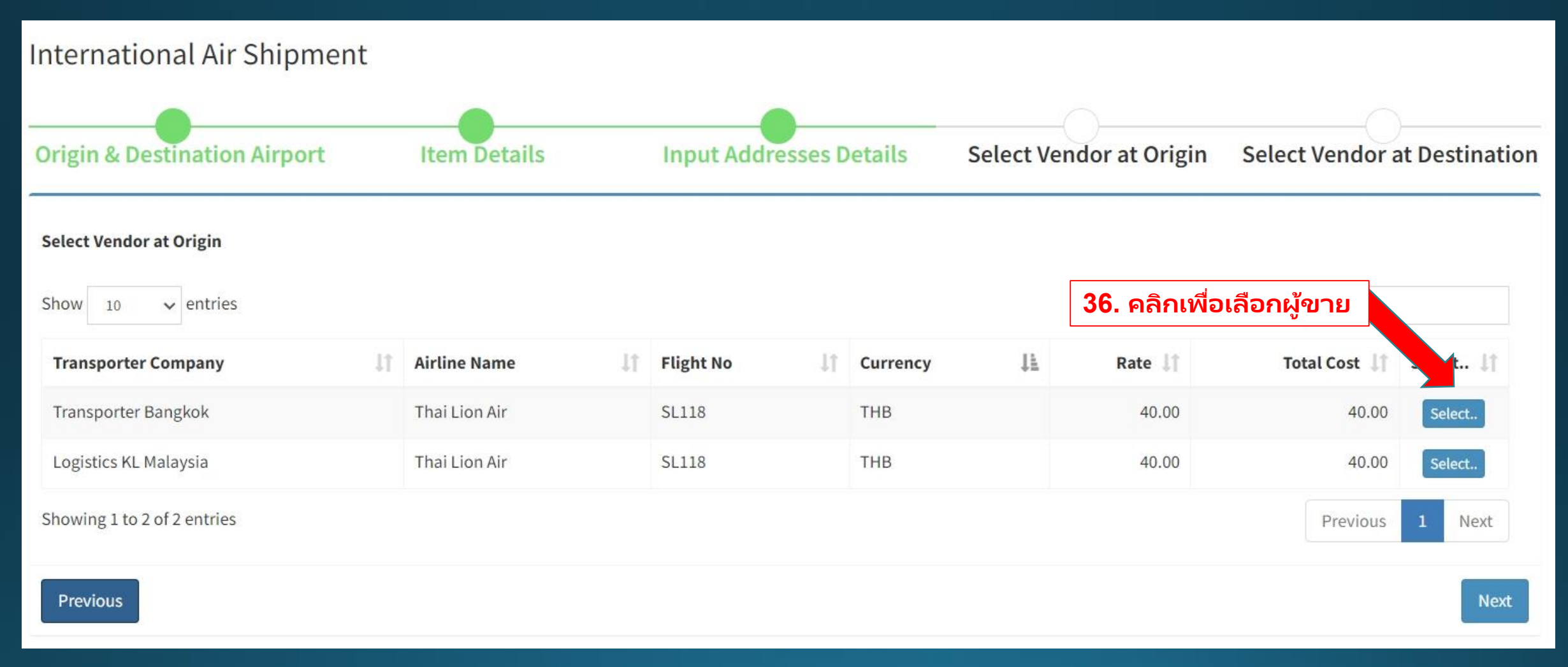

#### (Shipper) to select preferred vendor at destination

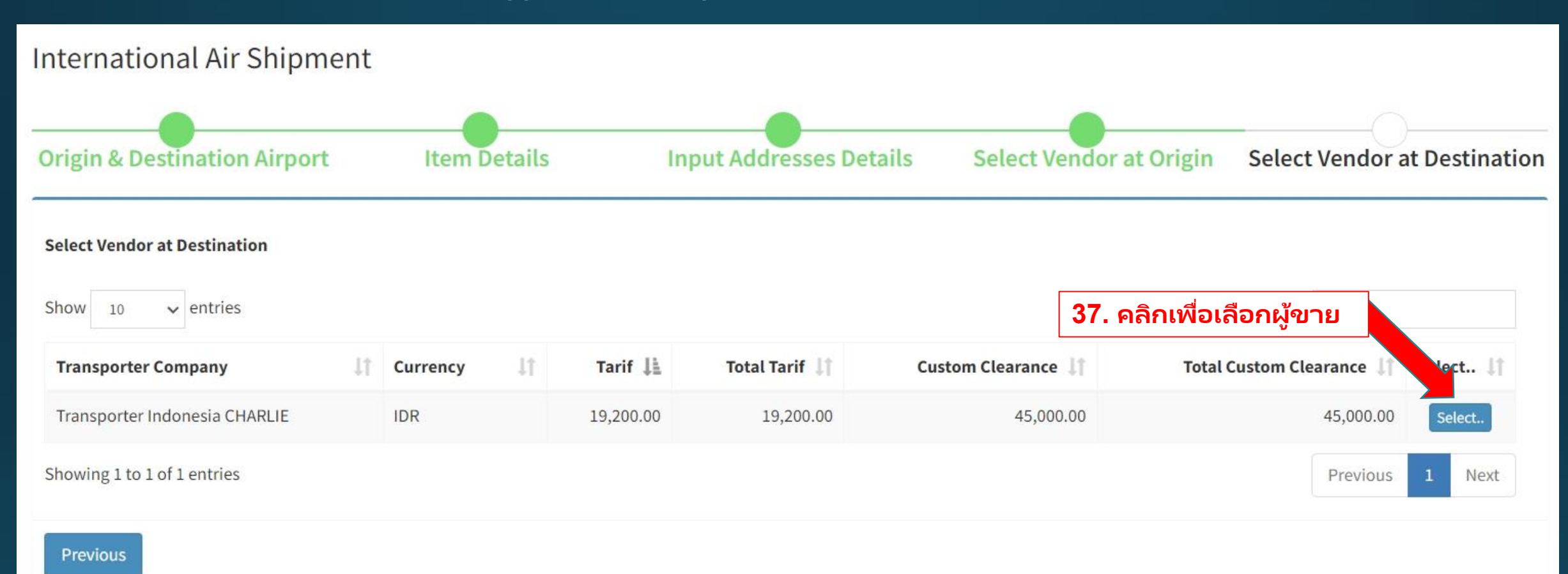

## (ผู้ส่งสินค้า) สรุปการสั่งซื้อ

|                      |                         |            | 1             |                      | Datatla                |                                              |                   | a di a filia                         | Cal  |                |             |                             |  |  |
|----------------------|-------------------------|------------|---------------|----------------------|------------------------|----------------------------------------------|-------------------|--------------------------------------|------|----------------|-------------|-----------------------------|--|--|
| Origin & Desti       | nati                    | on Airp    | ort           | Iter                 | n Detaits              | Input Add                                    | aresses D         | etaits                               | Set  | ect vendo      | r at Origin | Select vendor at Destinatio |  |  |
|                      |                         |            |               |                      |                        |                                              |                   |                                      |      |                |             |                             |  |  |
| Order Summ           | nary                    | /          |               |                      |                        |                                              |                   |                                      |      |                |             |                             |  |  |
| Airfreight Charge    | es Su                   | mmary      |               |                      |                        |                                              |                   |                                      |      |                |             |                             |  |  |
| Shipper              | ipper : Charlie Sandewo |            |               |                      |                        |                                              |                   |                                      |      |                |             |                             |  |  |
| Transporter          | :                       | Transport  | ter Banı      | gkok                 |                        |                                              |                   |                                      |      |                |             |                             |  |  |
| Port of Departure    | :                       | Don Muar   | ang (DMK)     |                      |                        | Port of Arrival : Soekarno Hatta Int Airport |                   |                                      |      | port (CGK)     | (CGK)       |                             |  |  |
| Total Charge         | :                       | THB 40     |               |                      |                        |                                              |                   |                                      |      |                |             |                             |  |  |
| 1) Airline Charges   |                         |            |               |                      |                        |                                              |                   |                                      |      |                |             |                             |  |  |
| Address :            |                         |            |               | From 1 Sukhum        | it Soi 13, Bangkok, 10 | 110, THAILAND To So                          | oekarno Hatt      | a Int Airport (                      | CGK) |                |             |                             |  |  |
| - Airfreight Charges |                         |            |               |                      |                        |                                              |                   |                                      |      |                |             | THB 40                      |  |  |
| * 1 THB = 434.279969 | IDR                     |            |               |                      |                        |                                              |                   |                                      |      | Subto          | otal        | THB 40                      |  |  |
| Rate on : 2021-11-12 |                         |            |               |                      |                        |                                              |                   |                                      |      | Pric           | e in        | IDR 17,371.199              |  |  |
| î.                   |                         |            |               |                      |                        |                                              |                   |                                      |      |                |             |                             |  |  |
| 2) Item Details      |                         |            |               |                      |                        |                                              |                   |                                      |      |                |             |                             |  |  |
| No. No. of Piece     | s Gro                   | oss Weight | 2             | HS Code              | Description            |                                              | Ch                | argeable We                          | ight | Rate / Charg   | e Total     | Dimension                   |  |  |
| 1 1                  | 1                       |            | KG            | 03011199, Other      | item 1                 |                                              | 1.0               | 0                                    | KG   | 40.00 THB      | THB 40      | 1 Cm X 1 Cm X 1 Cm X 1      |  |  |
| Transportation (     | hare                    | zes Summ   | narv          |                      |                        |                                              |                   |                                      |      |                |             |                             |  |  |
|                      | C                       |            | ,             |                      |                        |                                              |                   |                                      |      |                |             | î                           |  |  |
| Shipper              | :                       | Charlie Sa | andewo        | )                    |                        |                                              |                   |                                      |      |                |             |                             |  |  |
| Consignee            | :                       | asdfasdf   |               | 10/01 No - 1400 - Fr |                        |                                              |                   |                                      |      | States and and |             |                             |  |  |
| Transporter          | 0                       | PT POS IN  | IDONES        | SIA - harcoded       |                        |                                              | Pick Up           | Pick Up : Soekarno Hatta Int Airport |      |                | port (CGK)  | 2GK)                        |  |  |
| Total Charge         |                         | IDR 64,20  | IDR 64,200.00 |                      |                        |                                              | <b>Deliver to</b> | Jeliver to : asdfasdf                |      |                |             |                             |  |  |

### (Shipper) Order summary

| 1) Transportation / Delivery Charges |                                                   |                |  |  |  |  |  |
|--------------------------------------|---------------------------------------------------|----------------|--|--|--|--|--|
| Address :                            | FROM Soekarno Hatta Int Airport (CGK) TO asdfasdf |                |  |  |  |  |  |
| - Delivery Charges                   |                                                   | IDR 19,200     |  |  |  |  |  |
| - Custom Clearances                  |                                                   | IDR 45,000     |  |  |  |  |  |
| - DUTY FEE                           |                                                   | IDR 1,212.249  |  |  |  |  |  |
| - TAX FEE                            |                                                   | IDR 0.00       |  |  |  |  |  |
| - VAT FEE                            |                                                   | IDR 1,568.793  |  |  |  |  |  |
| * 1 IDR = 1 IDR                      | Subtotal                                          | IDR 64,200.195 |  |  |  |  |  |
| Rate on : 2022-12-13                 | Price in                                          | IDR 64,200.195 |  |  |  |  |  |

| 2) Item Details |               |              |    |                 |             |                   |    |               |               |         |               |                |                        |
|-----------------|---------------|--------------|----|-----------------|-------------|-------------------|----|---------------|---------------|---------|---------------|----------------|------------------------|
| No.             | No. of Pieces | Gross Weight |    | HS Code         | Description | Chargeable Weight |    | Rate / Charge | Duty Fee      | Tax Fee | VAT Fee       | Total          | Dimension              |
| 1               | 1             | 1            | KG | 03011199, Other | item 1      | 1.00              | KG | 64,200 IDR    | 1,212.249 IDR | 0 IDR   | 1,568.793 IDR | IDR 66,981.042 | 1 Cm X 1 Cm X 1 Cm X 1 |

#### TOTAL PAYMENT SUMMARY

| Total Payment | : IDR 81,572.199 |                                         |         |
|---------------|------------------|-----------------------------------------|---------|
| Previous      |                  | 38. การสั่งซื้อและ<br>ดำเนินการชำระเงิน | Payment |